## http://www.psd-dude.com/tutorials/create-a-floral-text-in-photoshop-with-superspray-plugin.aspx

## <u>Fleurige tekst</u>

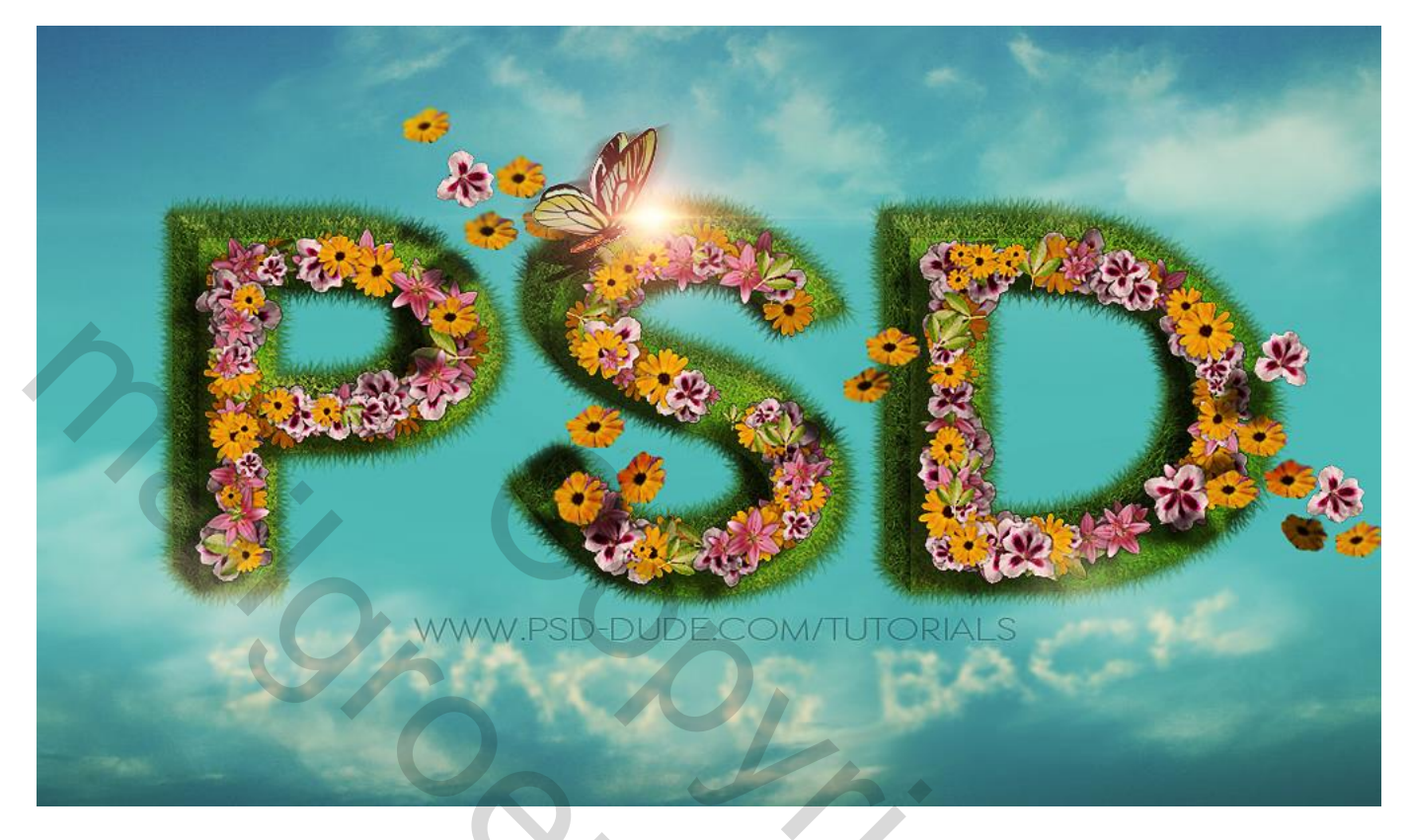

- 1) We beginnen met de tekst in te tikken; gebruikt lettertype =  $\underline{\text{ETH font}}$ , 550 pt.
- 2) We typen de tekst in groene kleur (# 58820A); tekstspatiëring = 100.
- 3) Dupliceer de tekst in een nieuw psd document (Afbeelding  $\rightarrow$  Dupliceren).

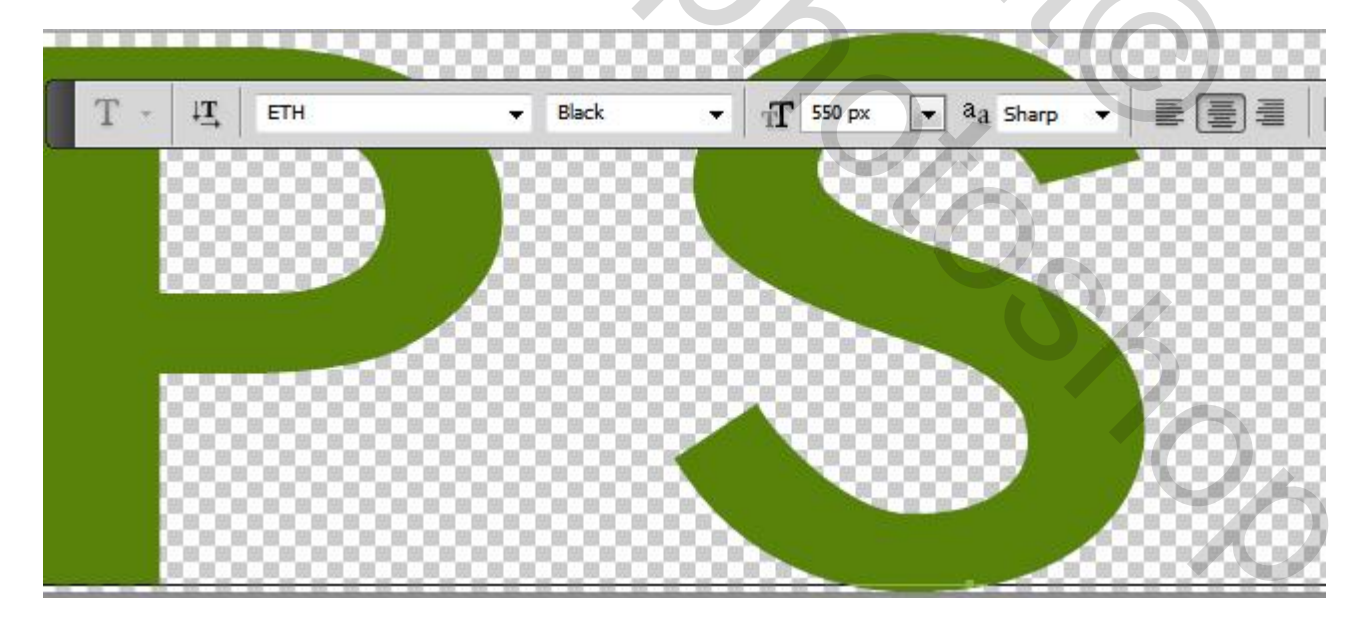

4) 3D effect : we gebruiken daarvoor een handeling; handeling laden en afspelen. Deze handeling pas je toe op het originele document.

| ACTION | NS HIST | ORY         | _           |            |          | *=       | 1   |       |     | S.       | 1000     |
|--------|---------|-------------|-------------|------------|----------|----------|-----|-------|-----|----------|----------|
| 1      |         |             |             |            |          |          |     |       |     |          | - CO - C |
|        |         | toybrick as | tion by pse | ddude      |          |          |     | 10.00 | 566 | 000      | 000      |
| -      | ▼ 🗀     | www.actio   | ns4photosh  | iop.com 3D | effect   | -        |     |       | 20  | 000      | 000      |
| V 🗖    |         | www.actio   | ns4photos   | hop.com 3  | D effect | -        |     |       |     |          |          |
|        |         |             |             |            | ها       | <b>B</b> | 88  |       |     |          | 1000     |
| 10     | 000     | 000         | 888         | 886        | 888      | 888      | 86  | 888   |     | <u>.</u> | 100      |
|        | 9999    | 999         | 9999        |            |          |          | 100 |       |     | 3        | 100      |
|        | 2004    | 3000        | 000         | 000        | 00       |          |     | 100   | 500 | 1        | 100      |
| 1.00   | 8 8 8   |             | 0000        | NORORC     | 10101    | 0        |     | 10.00 | 100 |          | 100      |

5) Verwijder de schaduwen; zie groep "shadow"

6) Licht aanpassen : Laag  $\rightarrow$  Laagstijlen : Globale Belichting.

| Global Light              |              |
|---------------------------|--------------|
| Angle: 34<br>Altitude: 53 | OK<br>Cancel |
|                           |              |
| 6                         |              |
|                           | 5            |
|                           | %            |

7) Alle zichtbare lagen samenvoegen, niet de achtergrond laag of omzetten in Slim Object. Noem de laag "3D tekst"; voeg gras structuur toe boven de tekst; Uitknipmasker.

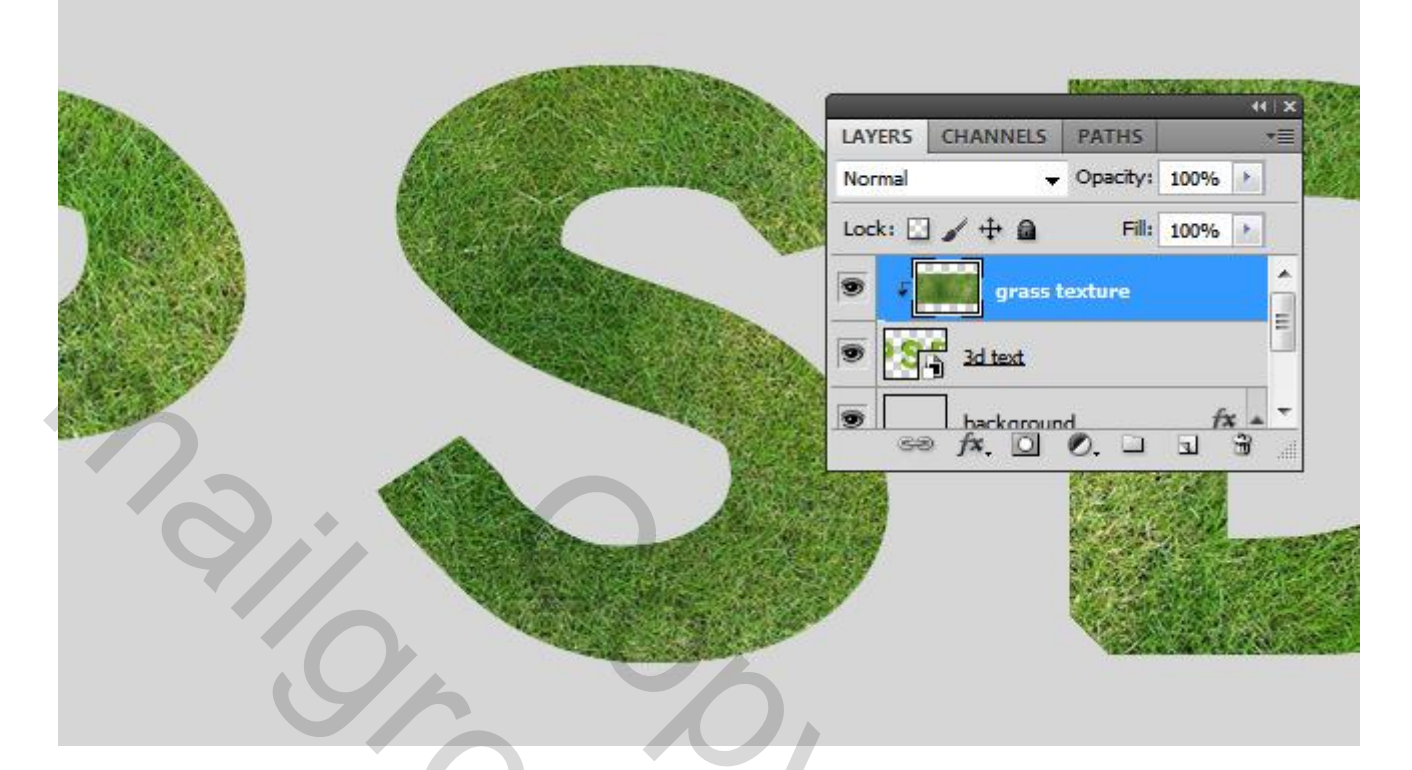

8) Modus voor de tekst laag : Zwak licht/Bedekken; je kan ook twee Aanpassingslagen toevoegen. Helderheid/Constrast ; Kleurtoon/Verzadiging...

| 0%                                                                                                    |
|----------------------------------------------------------------------------------------------------|
| LAYERS CHANNELS   PATHS   Overlay   Opacity:   100%   Lock:   1   1   1   1   1   1   1   1   1   1   1   1   1   1   1   1   1   1   1   1   1   1   1   1   1   1   1   1   1   1   1   1   1   1   1   1   1   1   1   1   1   1   1   1   1   1   1   1   1   1   1   1   1   1   1   1   1   1   1   1   1   1   1   1   1   1   1   1   1   1   1   1   1   1   1   1   1   1   1   1   1   1   1   1   1 < |
|                                                                                                    |

9) Nieuwe laag onder de tekstlaag; noem de laag "gras rand"; selectie maken van de 3D tekst met CTRL + klik op laagicoon; selectie omzetten in een Voorlopig Pad .

10) Graspenseel selecteren; voorgrondkleur op groen; pad omlijnen.

| Marine Contraction of the second | No. of the other states of the other states of |
|----------------------------------|----------------------------------------------------------------------------------------------------|
|                                  | LAYERS CHANNELS PATHS                                                                                                    |
|                                  | Normal v Opacity: 100%                                                                                                    |
| A CONTRACT OF THE OWNER          | Lock: 🖸 🖌 🕂 🙆 Fill: 100% 🕨                                                                                                    |
|                                  | 🖲 🖌 📷 grass texture                                                                                                    |
|                                  | PSD 0 3d text                                                                                                    |
| AND AND TOTAL AND                | grass border 1                                                                                                    |
|                                  | ∞ f×. □ 0. □ □ 3                                                                                                    |
| Stroke Path<br>Tool: Brush       | → OK<br>ssure Cancel                                                                                                    |

11) Voeg zoveel gras randen toe als gewenst; andere groene kleurtint; wijzig penseel grootte...

|                                                                                                    | LAYERS CHANNELS PATHS                                                                                            |
|----------------------------------------------------------------------------------------------------|----------------------------------------------------------------------------------------------------|
|                                                                                                    | Normal - Opacity: 100%                                                                                           |
|                                                                                                    | Lock:                                                                                                    |
| The state of the second second s                                                                                                    | grass border 3                                                                                                   |
| A REAL PROPERTY AND A REAL PROPERTY AND A REAL | 🖲 🗜 🕐 🖁 PSD Hue/Saturation 1                                                                                     |
|                                                                                                    | 💌 🕫 🖉 🔮 Brightness/Contrast 1                                                                                    |
|                                                                                                    | 🖲 🕫 grass texture                                                                                                |
|                                                                                                    | Statest                                                                                                    |
|                                                                                                    | grass border 1                                                                                                   |
| A Contraction of the second second second second second second second second second second second second second                                                                                                    | 💿 🔀 grass border 2                                                                                               |
|                                                                                                    | ee fx. 🖸 O. 🗆 🕄 🖁                                                                                                |
|                                                                                                    |                                                                                                    |
| and the second second second second second second second second second second second second second second second                                                                                                    | ussing a subserver a subserver a subserver a subserver a subserver a subserver a subserver a subserver a subserv |
|                                                                                                    |                                                                                                    |
|                                                                                                    |                                                                                                    |
|                                                                                                    |                                                                                                    |

12) We nemen het kopie psd document met tekst. Hier wordt een betalende Photoshop Plugin gebruikt. Super Spray; zelfde effect kan je ook manueel doen, maar neemt wat meer tijd in beslag.

| Organize 👻 🚺 Ope | en 🔻 Burn New folder | ) <b>T</b>        |
|------------------|----------------------|-------------------|
|                  | Name                 | Date modified     |
| Desktop          | om com               | 2/4/2014 9:04 PM  |
| 🚺 Downloads      | bjects               | 3/21/2014 2:42 PM |
| 🔒 Dropbox        | SuperSpray.gks       | 11/9/2013 1:34 PM |
| 🔠 Recent Places  | 😼 SuperSpray.jsx     | 11/9/2013 1:34 PM |
|                  | SuperSpray.swf       | 11/9/2013 1:34 PM |
| libraries        |                      |                   |
| Documents        |                      | 7                 |
| Music T          | <b></b>              |                   |

13) De Plugin wordt gekopieerd in de map : Adobe > Presets > Scripts.

14) Het script bedekt enkel de zwarte pixels van de afbeelding met 100% dekking voor de png afbeeldingen. Samen met de Plugin zijn er verschillende bloemen afbeeldingen in png formaat. Je kan ook andere objecten gebruiken; hier met een png "geranium" gewerkt .

| rganize 🔻 🛛 🔚   | Previe | w 🔻 Slide show              | Print Burn                  | New folder                  | E • 🚺                       |
|-----------------|--------|-----------------------------|-----------------------------|-----------------------------|-----------------------------|
| Documents Music | *      | plaintexturescom<br>_02.PNG | plaintexturescom<br>_04.PNG | plaintexturescom<br>_06.PNG | plaintexturescon<br>_07.PNG |
| Pictures        |        |                             |                             |                             |                             |
| Videos          | -      |                             |                             |                             | S                           |
| 🕹 Homegroup     | E      | M .                         | 11 ×                        | 1                           | WY &                        |
|                 |        | plaintexturescom            | plaintexturescom            | plaintexturescom            | png_geranium_t              |
| Computer        |        | _11.PNG                     | _13.PNG                     | _14.PNG                     | ower_02_by_the              |
|                 | -      |                             |                             |                             | gk.png                      |

15) Tekstlaag activeren, juiste lettertype ' ETH', grootte = 550 pt, Regular (geen black) voor een fijn lettertype.

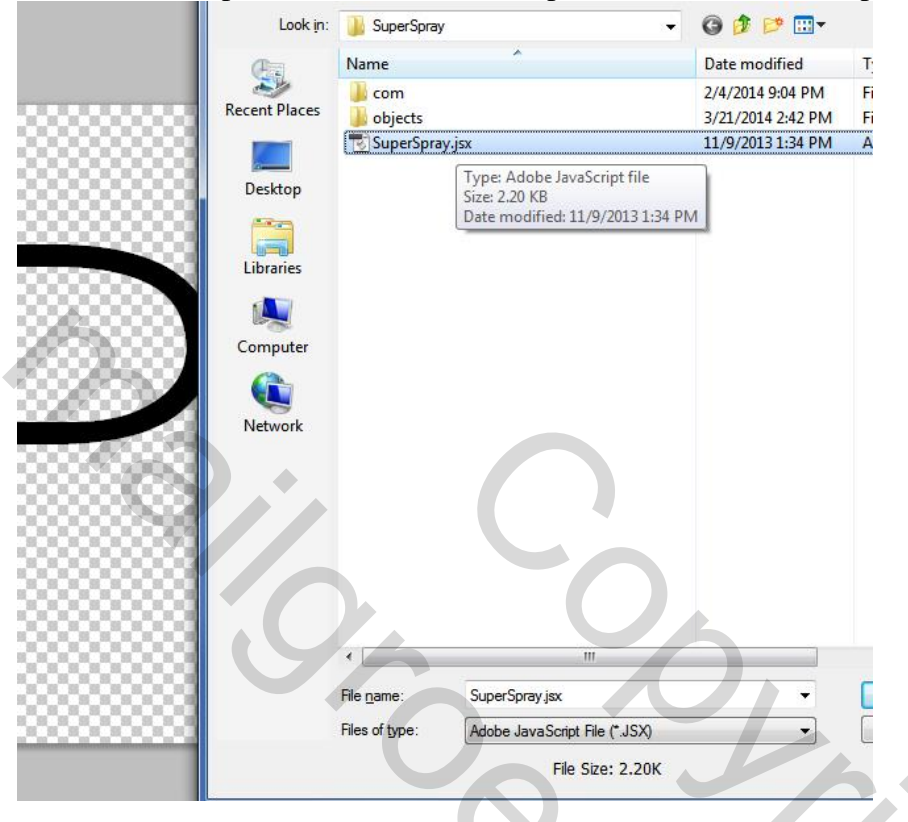

16) In Photoshop : Menu Bestand  $\rightarrow$  Scripts  $\rightarrow$  Bladeren naar SuperSpray.jsx ; selecteer; openen.

17) Je krijgt een voorstelling met de png afbeeldingen; hier kan je ook de instellingen wijzigen. Klik op de knop 'Update' tot je het gewenste resultaat bekomen hebt. Klik op knop 'OK Save PNG' en bewaar op je pc.

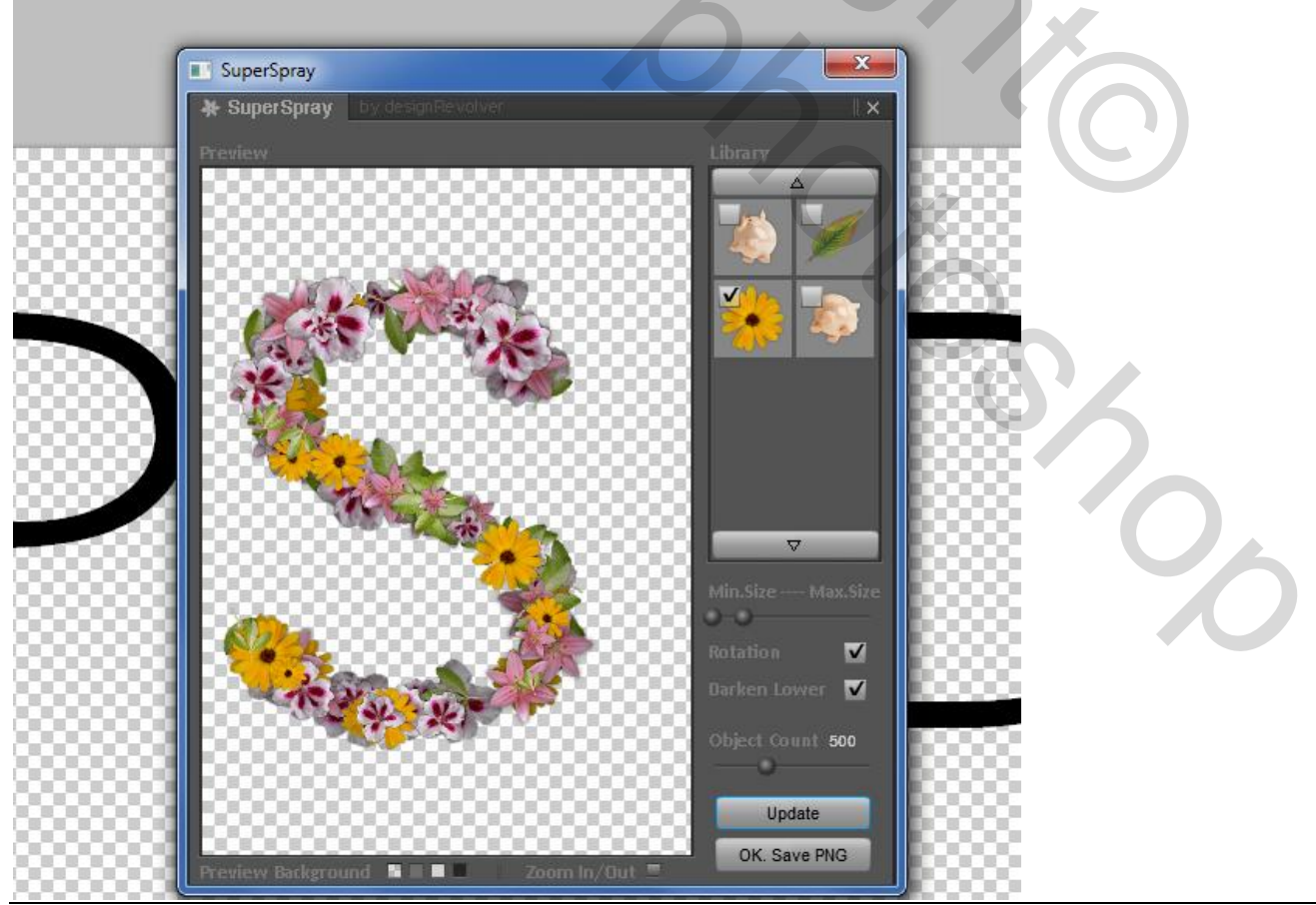

Fleurige tekst - blz. 6

18) Bestand  $\rightarrow$  Plaatsen van het png bestand dat we zojuist gemaakt hebben.

Je krijgt een Slim object; laag omzetten in Pixels; maak passend voor je 3D tekst; noem de laag "fleurig".

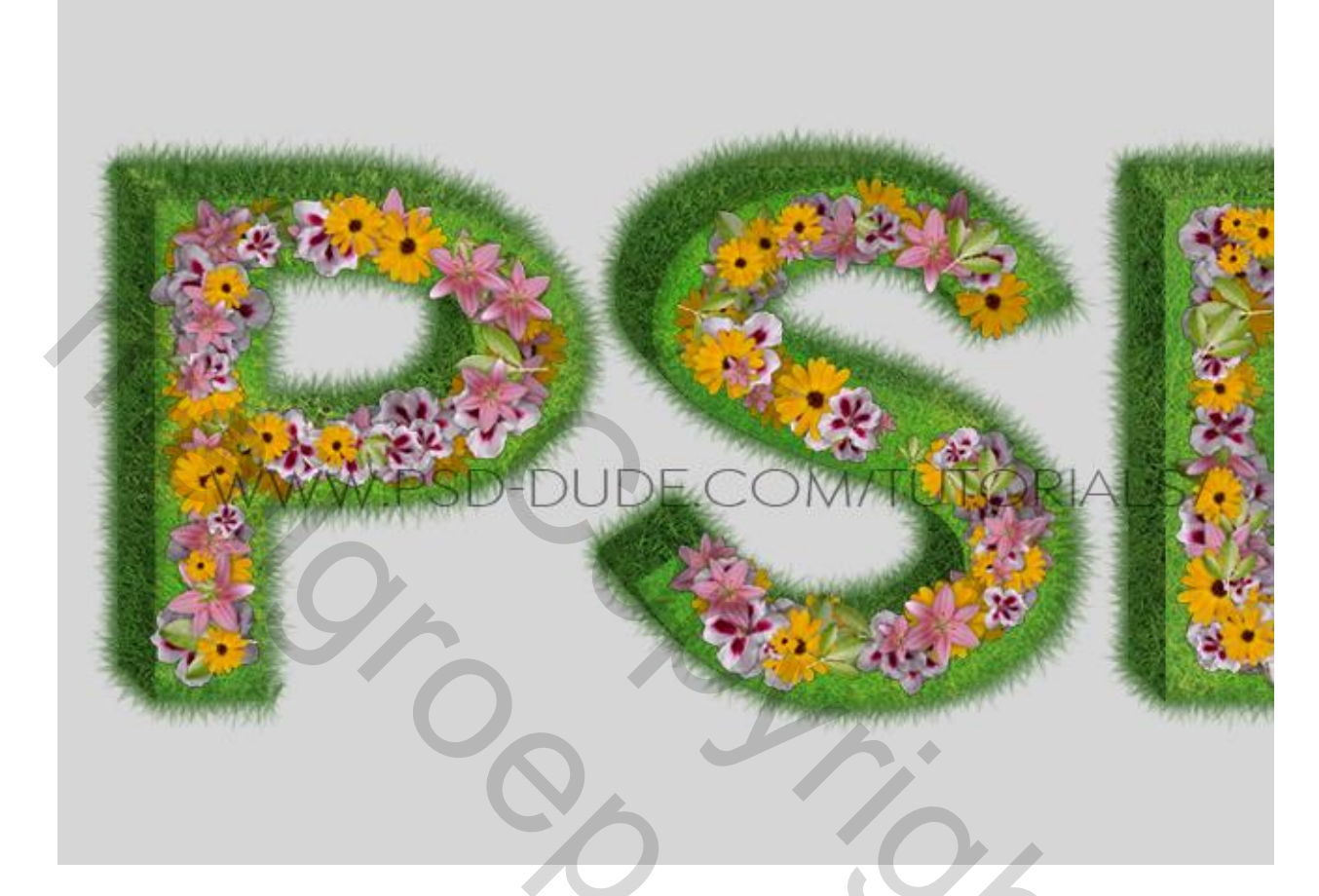

19) Voeg indien nodig een Aanpassingslaag 'Helderheid/Contrast toe.

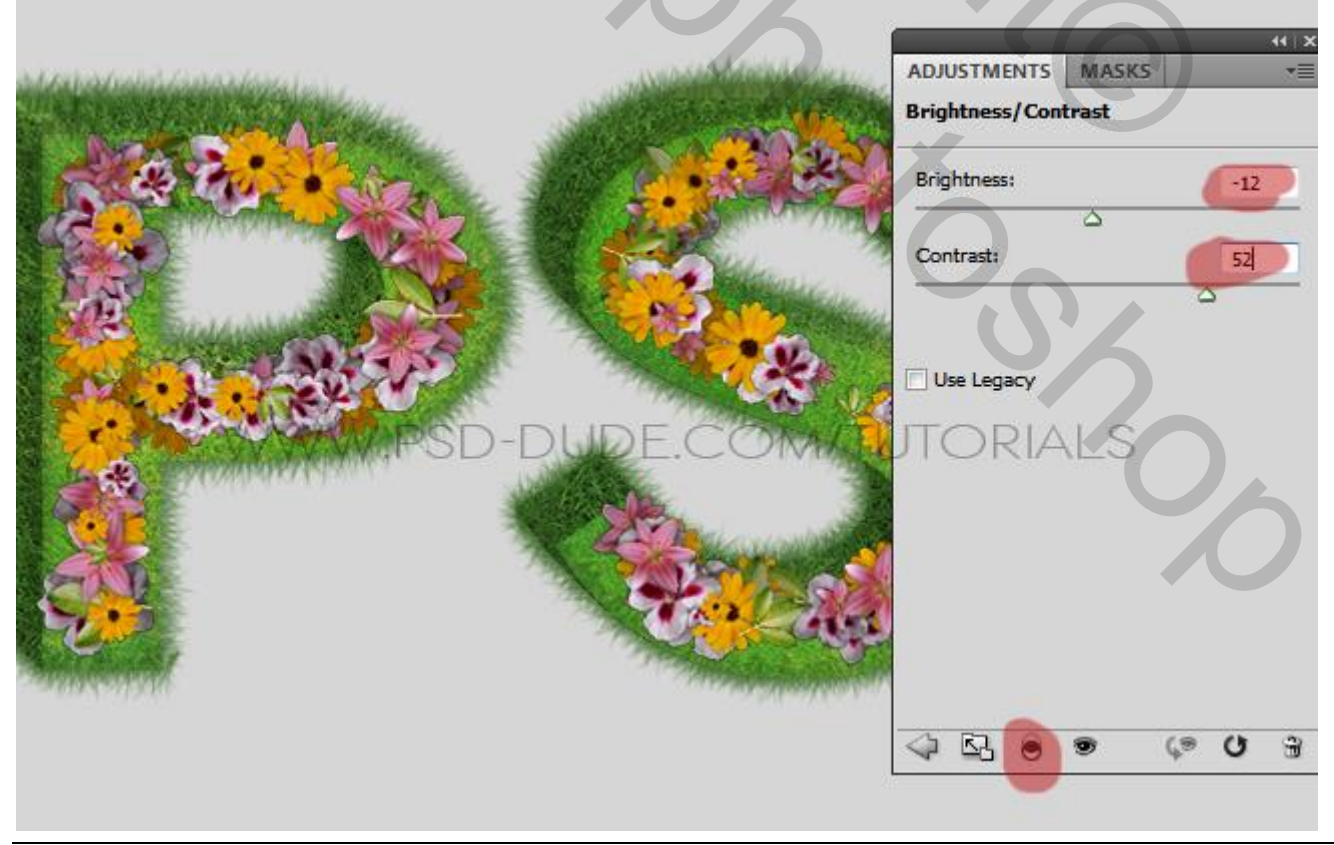

20) Schaduwen toevoegen; dupliceer de laag "fleurig"; noem de laag "schaduwen Bloemen"; Geef zwarte kleurbedekking; laag onder originele laag slepen; beetje naar links en naar onderen verplaatsen; laagdekking = 60%; gebruik ook de Filter  $\rightarrow$ Gaussiaans Vervagen.

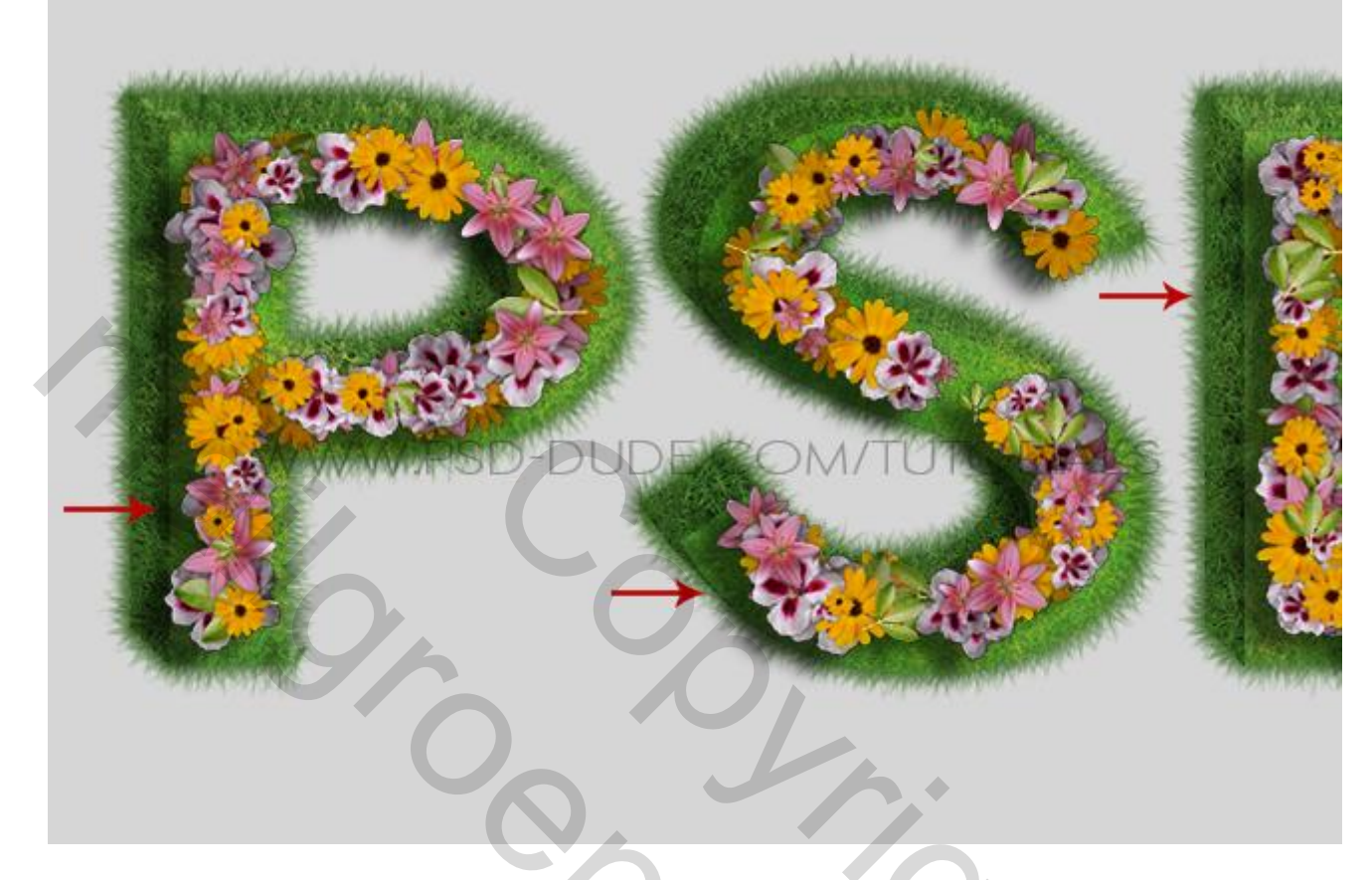

21) Waar nodig delen verwijderen van het teveel aan gras en schaduwen!!!

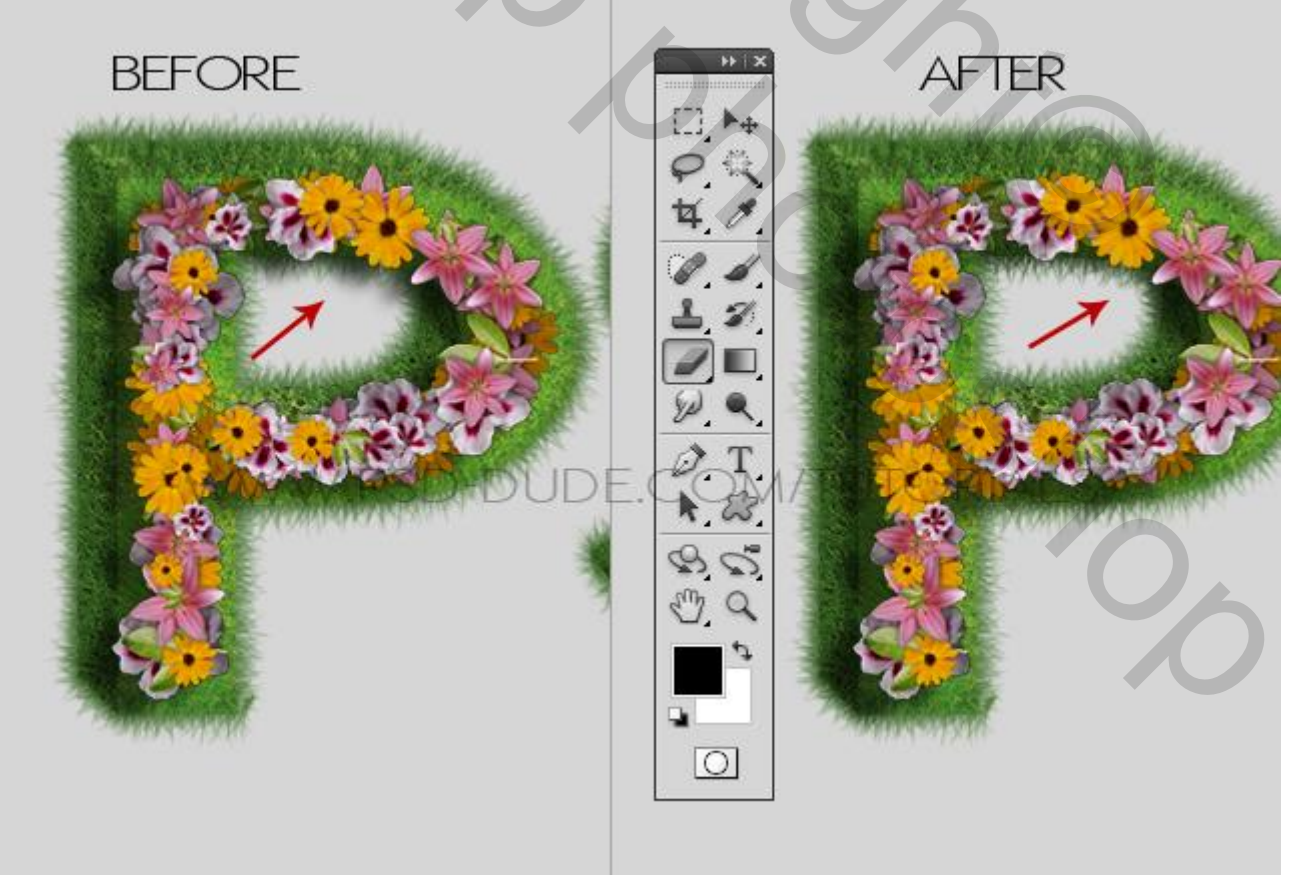

22) Een lucht achtergrond toevoegen; vul de achtergrond laag met kleur = # 26CBDA; nieuwe laag erboven, noem die "wolken"; werk met een luchtstructuur laag, dekking = 65% ; zacht gum, delen verwijderen waar nodig.

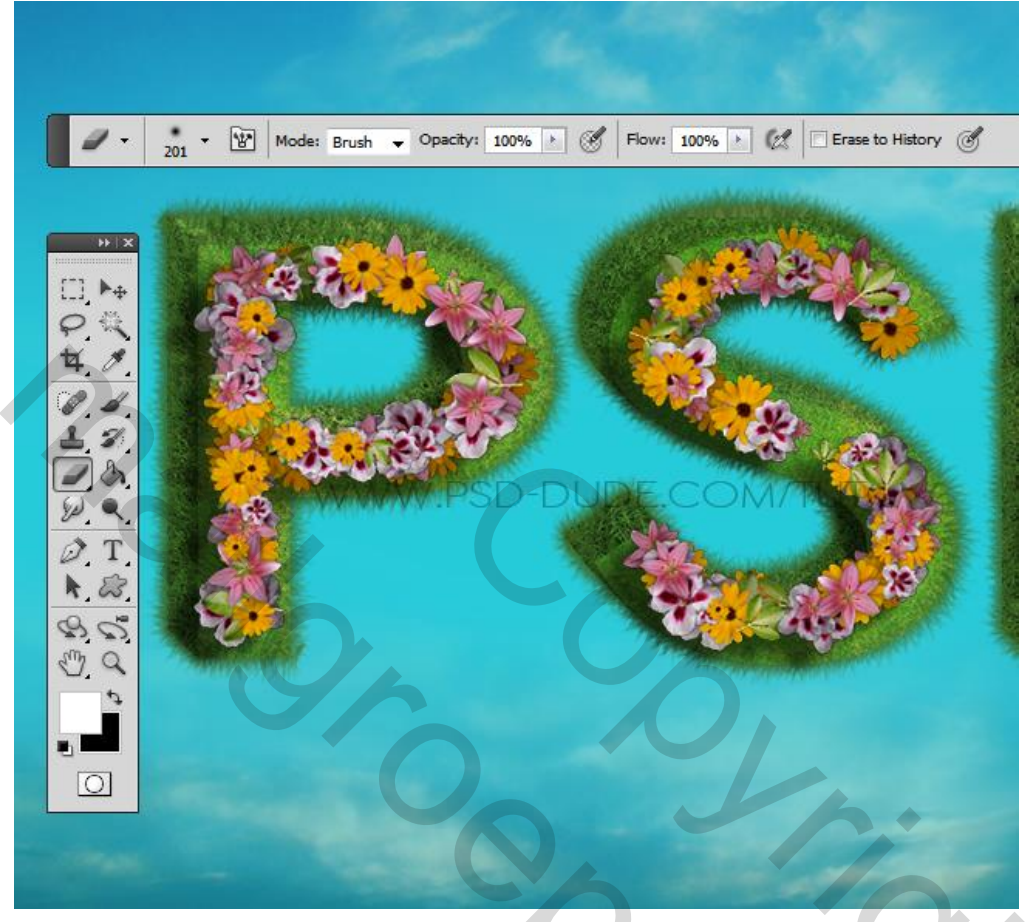

23) Voeg nog andere elementen toe, Bloemen, ... (schaduw geven).

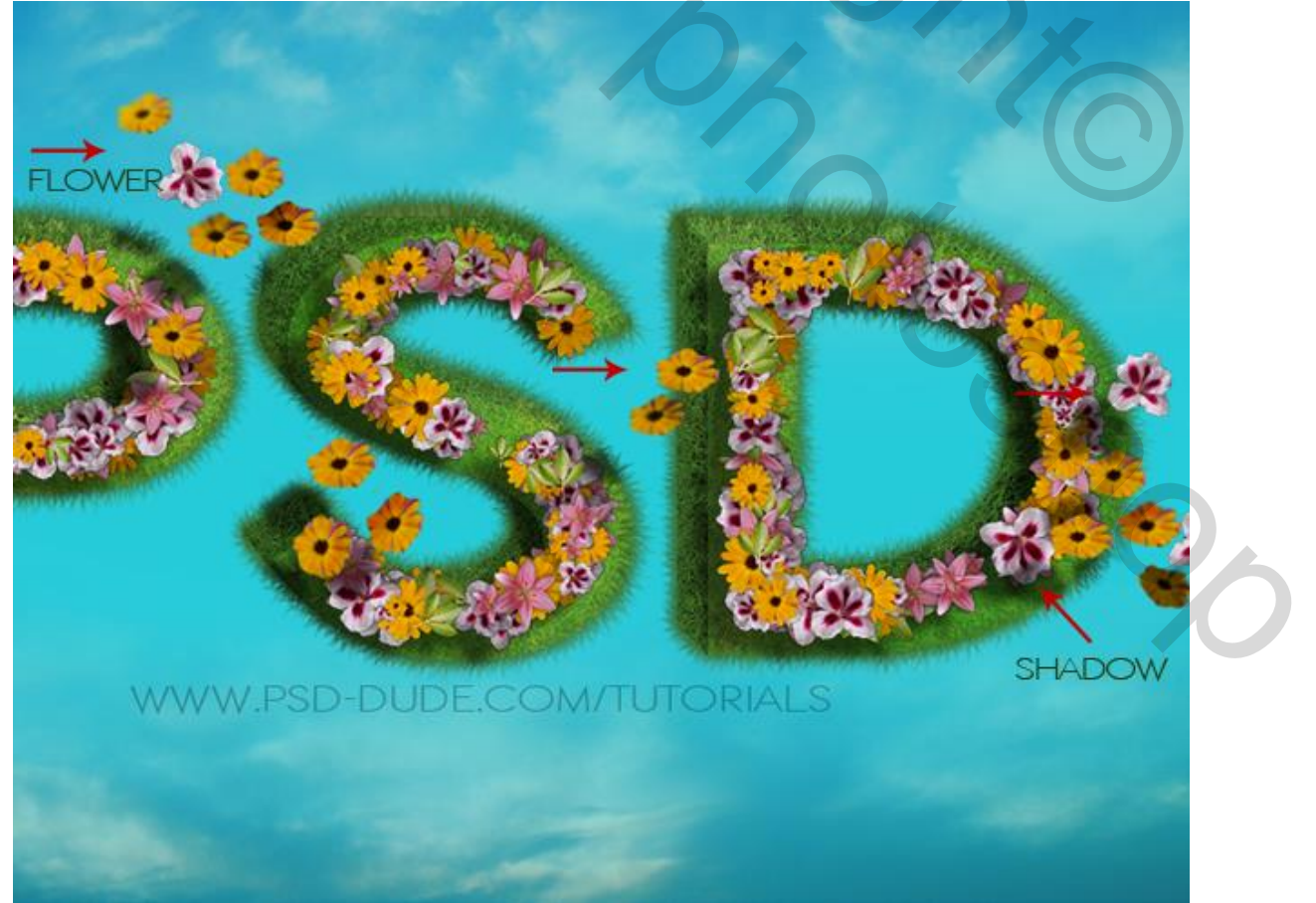

Fleurige tekst - blz. 9

## 24) Vlinders toevoegen; vogels...

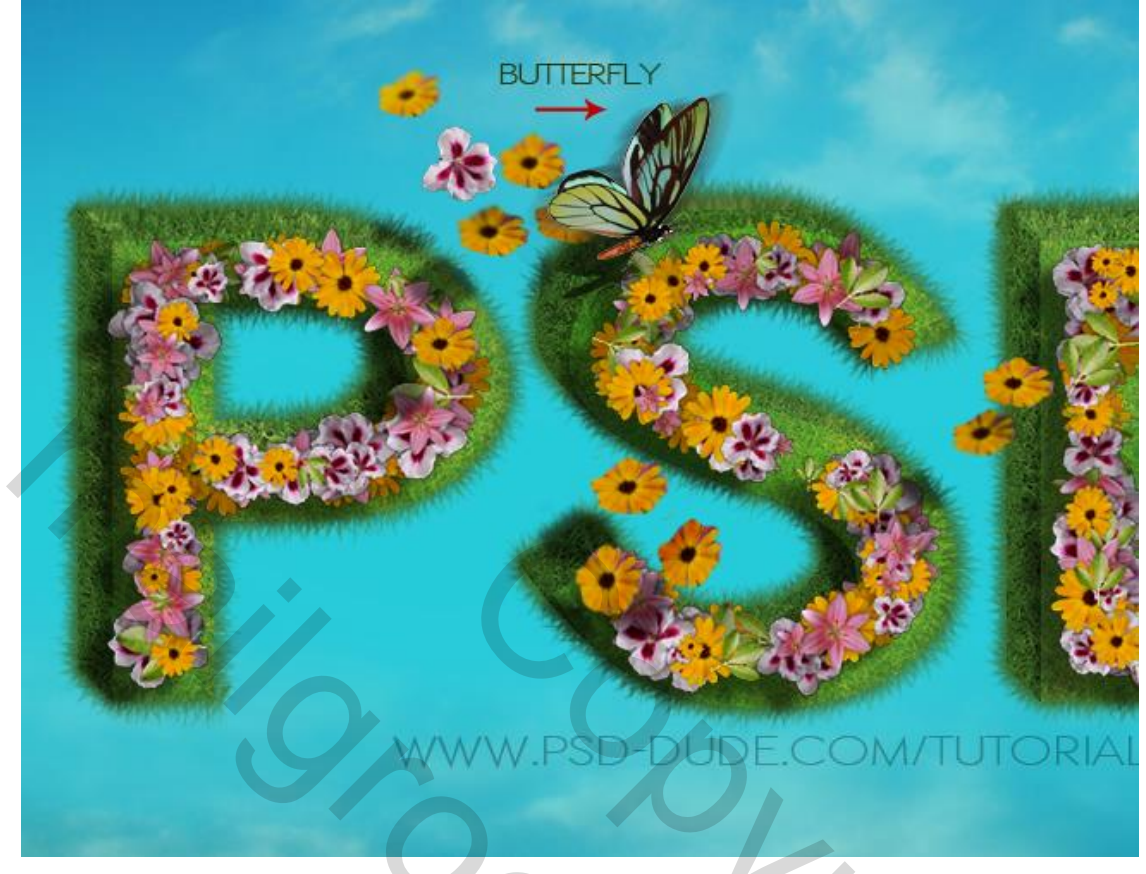

25) Op een nieuwe laag nog meer wolken schilderen met passend penseel, lichte kleur, dekking aanpassen Indien nodig Gaussiaans Vervagen...

26) Nog een detail : flare effect; met Filter Zon of met een structuur afbeelding.

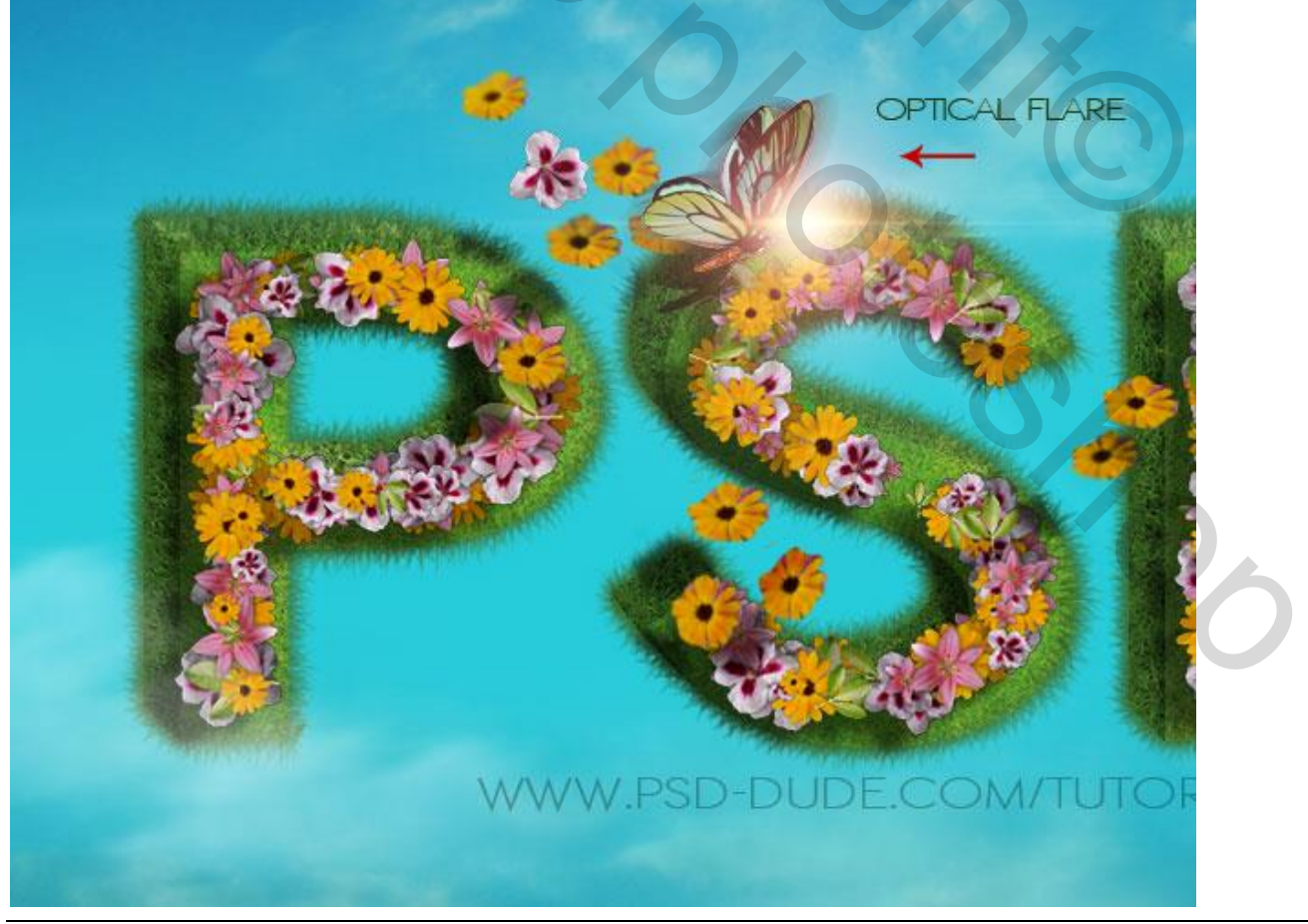

Fleurige tekst - blz. 10

27) Aanpassingslaag 'Foto filter' voor kleur aanpassingen; Hoogdoorlaat Filter om te verscherpen... Helderheid/Contrast voor een beter contrast...

28) Hieronder nog eens het eind resultaat.

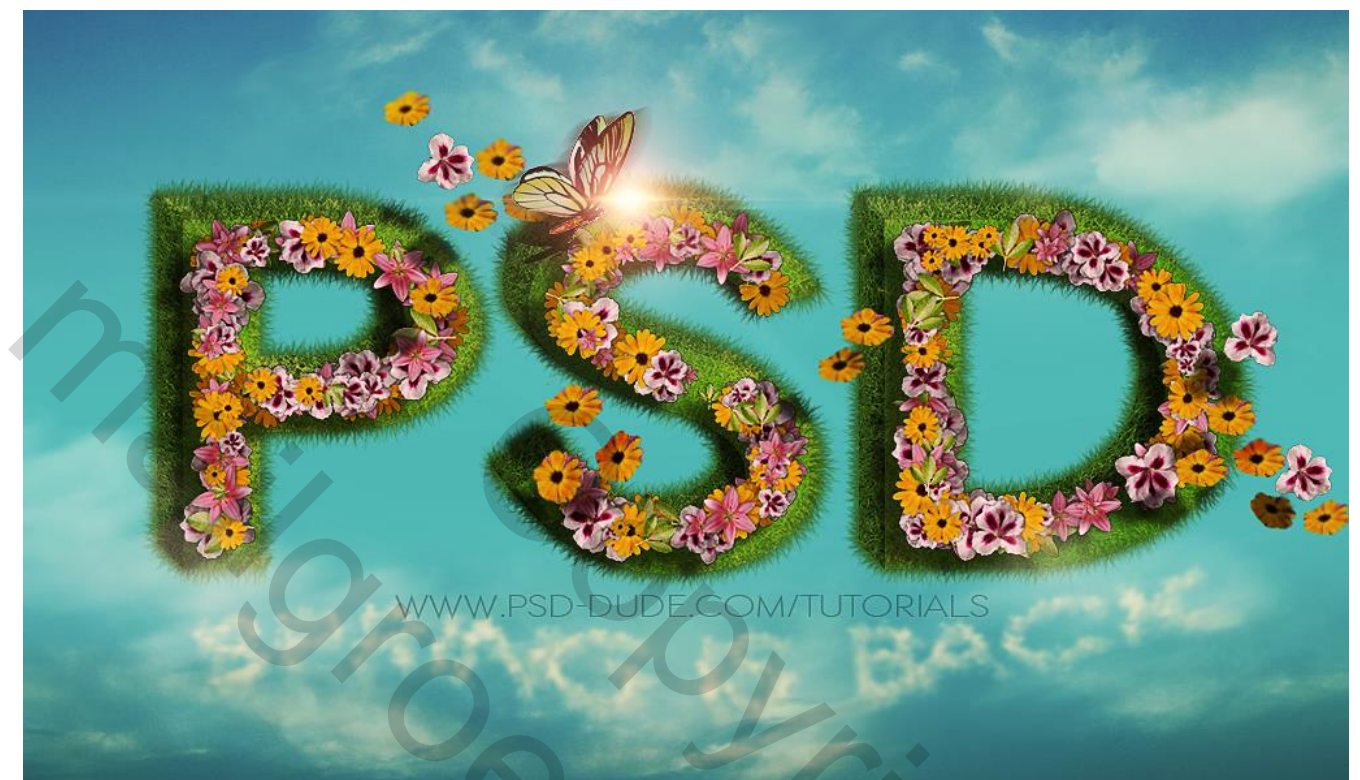

1